# Extend or Return from Leave for Non-Faculty

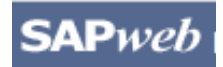

*HR Transactions* **Quick Reference** 

Once a Leave of Absence for Non-Faculty has been approved and processed, you must complete a **Return from Leave** in SAPweb and enter the exact date the employee returned to work. You may submit an **Extend Leave** in SAPweb if the employee will not return by the *Expected Return Date* entered on the original Leave of Absence request. **Note**: this does not include Furloughs, which have an *End Leave Date*.

# Step One: Access SAPweb > Employees and select Leave of Absence

- 1. Go to: http://web.mit.edu/sapweb/
- 2. Select the Employees tab.
- 3. From the **HR Transactions** header, click on the **Leave of Absence** link. Select your MIT certificate if prompted.

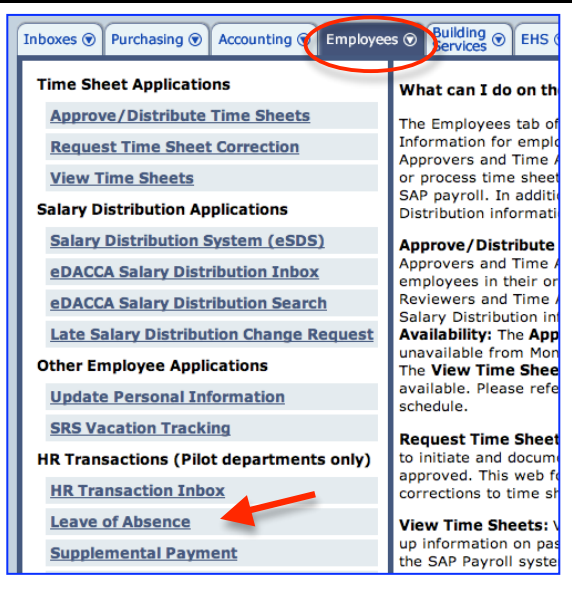

### Step Two: Search for a Person

The *Search for a person* screen will display. The search is limited to employees within your area of responsibility.

- 1. In the **Employee** field, type the Last Name or MIT ID of the person on leave for whom you want to perform an *Extend Leave* or *Return from Leave* request.
- 2. Select the employee from the pulldown list.
- 3. Click the *Continue* > button.

# Search for a person

Begin typing last name or MIT ID. Select employee from the list.

| Employee   | loo                                                   |  |
|------------|-------------------------------------------------------|--|
| Continue > | Loomis, Joan (928120664, Research Scientist, Biology) |  |

# Step Three: Select Action on the Leave of Absence Screen

The *Leave of Absence for <Employee Name, MIT ID>* screen will display. Select a *Category* and *Type*. Required fields on all screens are marked with a red asterisk. \*

| Fir | st Leave of Absence Screen Elements K                                                                                 | ey  |                    |                    |        |                         |                    |                      |   |
|-----|----------------------------------------------------------------------------------------------------|-----|--------------------|--------------------|--------|-------------------------|--------------------|----------------------|---|
| 1.  | Employee name and MIT ID                                                                                              | (1) | l eave o           | f Absence fo       | r .loa | n Loomis                | 928120             | 664                  |   |
| 2.  | Go Back (to previous screen)                                                                                          | O   |                    |                    |        |                         | , 520120           | 004                  |   |
| 3.  | Employee Information <ul> <li>Details such as Position number. Title.</li> </ul>                                      |     | Employee           | information        |        |                         |                    | <u>Go Back</u>       | 2 |
|     | Effort, Appointment End Date,                                                                                         | 3   | Position<br>Number | Position Title     | Effort | Appointment<br>End Date | Department<br>Name | Department<br>Number |   |
| 4.  | Extend Leave                                                                                                    |     | 000097081          | Research Scientist | 100%   | 8/31/09                 | Biology            | 10000429             |   |
|     | <ul> <li>Employee will not return by the Expected<br/>Return Date entered on Leave of Absence<br/>request.</li> </ul> | 4   | Extend leav        | e >Return from     | eave > | 5                       |                    |                      |   |

- 5. Return from Leave
  - Employee has returned from leave.

# Step Four: Enter Date

The second *Leave of Absence for <Employee Name, MIT ID>* screen will display. Enter *New Expected Return Date* for Extend Leave or *Return Date* for Return from Leave.

#### **Extend Leave Elements Key**

- 1. Employee name and MIT ID
- 2. Go Back (to previous screen)
- 3. Review Employee Information
  - Leave details such as Employee Name, MIT ID, Position Number/Title, Department, Leave Type/Category, Expected Return Date
- 4. Enter Date
  - Use pop-up calendar for required MM/DD/YYYY format.
  - New Expected Return Date First day employee is expected back at work.

**Note**: When employee returns from leave you must complete a Return from Leave in SAPweb

- 5. Special Instructions
- 6. Continue
  - Click to continue to next screen.

| Review employee into     | ormation                         |
|--------------------------|----------------------------------|
| Employee Name            | Joan Loomis                      |
| Employee MIT ID          | 928120664                        |
| Position Number/Title    | 97081 - Research Scientist       |
| Department Number/Name   | 10000429 - Biology               |
| Leave Type/Category      | Extending - Personal/Without Pay |
| Expected Return Date     | 11/30/2009                       |
| New expected return date | ions for the Service center      |
|                          |                                  |
|                          |                                  |

#### **Return From Leave Elements Key**

- 1. Employee name and MIT ID
- 2. Go Back (to previous screen)
- 3. Review Employee Information
  - Details such as Employee Name, MIT ID, Position Number/Title, Department, Leave Type/Category, and Expected Return Date
- 4. Enter Date
  - Use pop-up calendar for required MM/DD/YYYY format.
  - Return Date First day employee is back at work.
- 5. Special Instructions
- 6. Continue
  - Click to continue to next screen.

| (1)        | Leave of Absend        | ce for Joan Loomis, 928120664    |
|------------|------------------------|----------------------------------|
|            | Review employee info   | ormation <u>Go Back</u> 2        |
| $\bigcirc$ | Employee Name          | Joan Loomis                      |
| 3          | Employee MIT ID        | 928120664                        |
|            | Position Number/Title  | 97081 - Research Scientist       |
|            | Department Number/Name | 10000429 - Biology               |
|            | Leave Type/Category    | Returning - Personal/Without Pay |
|            | Expected Return Date   | 11/30/2009                       |
|            | * Enter date           |                                  |
| 4          | Return date 08/06/20   | 09                               |
|            | Enter special instruct | ions for the Service center      |
| 5          |                        |                                  |
| 6          | Continue >             |                                  |

# Step Five: Review and Submit

After you click the *Continue* button, you will be presented with a summary of the Extend or Return from Leave request for your review. Extend and Return from Leave requests do not require approval.

(1

- 1. Review
  - Leave of Absence Details (Employee Name, MIT ID, Position Number/Title, Leave Type Category. and Return Date OR Expected Return Date.
  - Special Instructions
  - If you need to make changes, click the **Go Back** link.
- 2. Cc these Addresses (optional)
  - Enter MIT email addresses separated by commas.
- 3. Submit
  - Click the Submit button. You will see a Confirmation page that includes an assigned Transaction Number for the Return from Leave or Extend Leave request.

| Leave of Absence of   | letails Go Back                      |
|-----------------------|--------------------------------------|
| Employee Name         | Joan Loomis                          |
| Employee MIT ID       | 928120664                            |
| Position Number/Title | 97081 - Research Scientist           |
| Department Number/Nam | e 10000429 - Biology                 |
| Leave Type/Category   | Returning - Personal/Without Pay     |
| Return Date           | 8/7/09                               |
| None                  | 5                                    |
| Send leave of abse    | nce notifications                    |
| CC these Addresses    | (e.g., jdoe@mit.edu, msmith@mit.edu) |
|                       |                                      |

Leave of Absence for Joan Loomis, 928120664

# Getting help

#### **HR-Payroll Service Center**

- Contact your assigned HR-Payroll Service Center staff
- Main Phone Number: (617) 253-4255
- Main Email: hrpayservicecenter@mit.edu

#### SAPweb Appointment Process Redesign Team

- Chuck Pizzano, HR Senior Business Systems Analyst, cpizzano@mit.edu
- Jack Kogera, IS&T SAP Senior Business Systems Analyst, jkogera@mit.edu

#### Business and policy resources:

#### Human Resources

- Contact your HRO
- HR Personnel Policy Manual, Leave Policies http://hrweb.mit.edu/policy/4/index.html